# KOM SG Services Anleitung für die Nutzung des neuen Service Portals

| Verfasser       |
|-----------------|
| Klassifizierung |
| Version         |
| Datum           |

Abraxas Informatik AG intern & KOM SG Kunden 1.0 14. Januar 2020

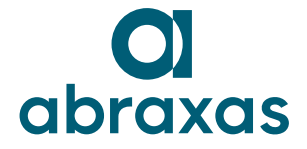

# Inhaltsübersicht

| <b>1.</b><br>1.1<br>1.2<br>1.3 | Einleitung       3         Allgemein       3         Zweck des Dokuments       3         Voraussetzungen       3 | • • • • |
|--------------------------------|----------------------------------------------------------------------------------------------------|---------|
| 2.                             | Service und Support Center (SSC) 4                                                                               | ł       |
| 3.                             | Service Portal 5                                                                                                 | ;       |
| 3.1                            | Automatische Bestellungen (Auto-Bestellung)7                                                                     | ,       |
| 3.2                            | Abmeldung des Postfachs mit aktiver Auto-Bestellung (Checkbox "KOM SG                                            |         |
|                                | Postfach")8                                                                                                    | 3       |
| 3.3                            | Automatische Abmeldung aufgrund Mitarbeiteraustritt                                                              | 3       |
| 3.4                            | Passwort vergessen                                                                                               | )       |
| 4.                             | Bestellabläufe 10                                                                                                | )       |
| 4.2                            | Postfach                                                                                                    | _       |
| 4.3                            | Netzdienste                                                                                                    | 5       |
| 4.4                            | Public Folder                                                                                                    | ,       |
| 4.5                            | Remote Access 21                                                                                                 | -       |
| 4.6                            | Ressourcen Postfach 24                                                                                           | ł       |
| 4.7                            | Shared Mailbox                                                                                                   | ,       |
| 5.                             | Bestellübersicht 32                                                                                              | ,       |
| 5.1                            | Zusammenfassung nach Bestellvorgang                                                                              | ,       |
| 5.2                            | Aktive und geschlossene Bestellungen                                                                             | ;       |
| 6.                             | Bestellungen bewilligen 35                                                                                       | ;       |
| 7.                             | Kontaktadressen 36                                                                                               | ;       |
| 7.1                            | Login-/Zugriffsprobleme                                                                                          | 5       |
| 7.2                            | Fragen/Unterstützung zur Anwendung des Service Portals                                                           | ;       |

### 1. Einleitung

### 1.1 Allgemein

Ab dem 18. Januar 2020 können Bestellungen, Mutationen und Abmeldungen von KOM SG Services über ein neues Bestellwesen (Service Portal) abgewickelt werden. Das Service Portal löst das bisherige Webbestellwesen beziehungsweise die Übergangslösung über Service Now ab.

### **1.2** Zweck des Dokuments

Dieses Handbuch beschreibt die Bedienung des Service Portals für Benutzer von Gemeinden & Dritten.

### 1.3 Voraussetzungen

Der Zugriff auf das Service Portal KOM SG ist mit den gängigen Browsern möglich (z.B. IE, Edge, Firefox, Chrome).

Jeder Benutzer, der Zugriff auf das Service und Support Center und das Service Portal wünscht, benötigt eine gültige Identität im Secure Connect sowie einen aktiven Active Directory (AD) Account. Der AD-Account wird automatisch bei einer Bestellung eines E-Mail Postfachs oder eines Remote Access Services angelegt.

### 2. Service und Support Center (SSC)

Das Service und Support Center (SSC) ist die Informationsplattform und Wissensdatenbank für den Arbeitsplatz 2015 im Kanton St. Gallen.

Das Service und Support Center (SSC) ist unter folgendem Link erreichbar:

#### https://ssc.sg.ch

Willkommen auf dem Service und Support Center ihres Arbeitsplatzes 2015.

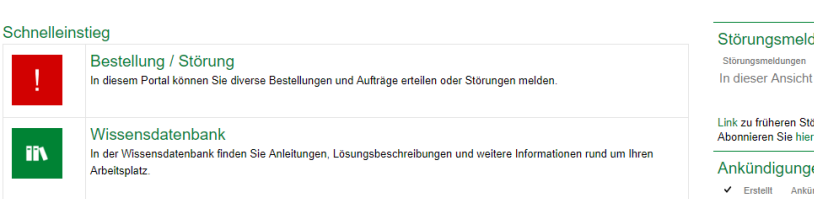

Informieren Sie sich über aktuelle Störungen und Ankündigungen.

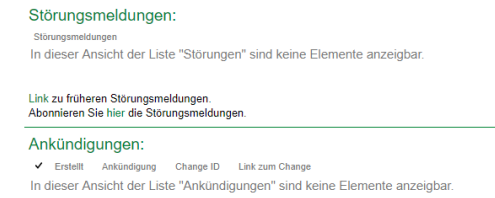

Abbildung 1: Service und Support Center / Einstieg

Unter Bestellung / Störung steigen Sie direkt in das Service Portal ein (vgl. Kapitel 3).

In der Wissensdatenbank finden Sie weitere Informationen zu den KOM SG Services.

| FAQ | FAQ<br>Antworten zu häufig gestellten Fragen können Sie hier einsehen. |
|-----|------------------------------------------------------------------------|
|-----|------------------------------------------------------------------------|

Abbildung 2: Service und Support Center / Wissensdatenbank / FAQ

In der Rubrik Frequently Asked Questions (FAQ) sind häufig gestellte Fragen beantwortet.

Unter Störungsmeldungen sind aktuelle Störungen und weitere Ankündigungen ersichtlich.

### 3. Service Portal

Bestellungen, Mutationen und Abmeldungen von KOM SG Services können über das Service Portal abgewickelt werden

Der Einstieg ins Service Portal erfolgt mittels nachfolgendem Link:

#### https://serviceportal.sg.ch

Die folgende Tabelle listet die KOM SG Services mit den entsprechenden Kategorien und Hierarchiestufen im Service Portal auf. Die Services auf Stufe 3 (s. nachfolgende Tabelle) können als separater Service im Service Portal ausgelöst werden (siehe dazu Kapitel 4.1.1).

| Stufe 1   | Stufe 2          | Stufe 3                         | Stufe 4                                      |
|-----------|------------------|---------------------------------|----------------------------------------------|
| Kategorie | Service Offering | Service                         | Auspragung                                   |
| Benutzer  | Benutzeraccount  | 1. Standard Account bestellen   | KOM SG AD-Account                            |
| KOM SG-   | E-Mail Dienste   | 2. E-Mail Postfach bestellen    | Standard und                                 |
| Dienste   |                  |                                 | unpersönliche Postfächer                     |
|           |                  |                                 | Option: Postfachgrösse<br>anpassen (8 GB)    |
|           |                  |                                 | Option: E-Mail to Fax                        |
|           |                  |                                 | Option: E-Mail to SMS (20)                   |
|           |                  |                                 | Option: E-Mail to SMS<br>(100)               |
|           |                  |                                 | Option: Berechtigungen                       |
|           |                  |                                 | Option: Secure Mailhub                       |
|           |                  | 3. E-Mail Postfach mutieren     | Gemäss Service E-Mail-<br>Postfach bestellen |
|           |                  | 4. E-Mail Postfach abmelden     | Gemäss Service E-Mail-<br>Postfach bestellen |
|           |                  | 5. E-Mail Postfach Restore      | -                                            |
|           |                  | 6. Public Folder bestellen      | -                                            |
|           |                  | 7. Public Folder mutieren       | -                                            |
|           |                  | 8. Public Folder abmelden       | -                                            |
|           |                  | 9. Ressourcenpostfach bestellen | -                                            |
|           |                  | 10. Ressourcenpostfach          | -                                            |
|           | 1                | mutieren                        |                                              |
|           |                  | abmelden                        | -                                            |
|           |                  | 12. Shared Mailbox bestellen    | -                                            |
|           |                  | 13. Shared Mailbox mutieren     | -                                            |

| Stufe 1<br>Kategorie | Stufe 2<br>Service Offering | Stufe 3<br>Service                              | Stufe 4<br>Ausprägung                                                                    |
|----------------------|-----------------------------|-------------------------------------------------|------------------------------------------------------------------------------------------|
|                      |                             | 14. Shared Mailbox abmelden                     | -                                                                                        |
|                      | Netzdienste                 | 15. DNS-Eintrag mutieren                        | -                                                                                        |
|                      |                             | 16. Netzwerkfreischaltung<br>bestellen/mutieren | -                                                                                        |
|                      | SSL / VPN-Dienste           | 17. Remote Access bestellen                     | Authentifizierungstyp<br>(SMS Authentifizierung /<br>SMS und Token<br>Authentifizierung) |
|                      |                             | 18. Remote Access mutieren                      | Authentifizierungstyp<br>(SMS Authentifizierung /<br>SMS und Token<br>Authentifizierung) |
|                      |                             | 19. Remote Access abmelden                      | -                                                                                        |

Tabelle 1: Service-Übersicht

Folglich stehen neu 19 Services resp. neue Möglichkeiten im Service Portal zur Verfügung.

Die folgenden Services werden über "Sonstiger Auftrag" bestellt:

- > Alias / zusätzliche Mailadressen
- Gruppenkalender AgendaX
- Mailrelay Service bestellen (Kleinprojekt)

#### 3.1 Automatische Bestellungen (Auto-Bestellung)

Die automatische Bestellung von Postfächern kann für Gemeinden und Drittkunden der KOM SG pro Benutzer aktiviert werden. Sofern die Identität eines Benutzers im Secure Connect unter "Bestellungen bei KOM SG" die Option "Postfach KOMSG" aktiviert hat, wird der benötigte AD Account und das E-Mail Postfach automatisch (bis zum nächsten Tag) erstellt und der zuständige Informatikverantwortliche (IV) per E-Mail über den angelegten Account und die zugehörigen Anmeldeinformationen benachrichtigt.

▼ Bestellungen bei KOM SG
 Postfach KOMSG:

Abbildung 3: Checkbox zur automatischen Bestellung des Postfachs inkl. AD-Account

Sofern keine spezifischen Mail Dienstleistungen (E-Mail Alias oder E-Mail-Optionen, etc.) benötigt werden, entfallen somit die aufwändigen Bestellschritte des Informatikverantwortlichen im Service Portal.

Falls die Identität eines Benutzers im Secure Connect die Option "Postfach KOMSG" nicht aktiviert hat, muss das E-Mail Postfach über das Service Portal (s. Kap. 4.2.1) bestellt werden. Ist ein AD-Account zur Nutzung eines KOM SG Services nötig, wird der AD-Account bei der Bestellung automatisch angelegt.

**Hinweis:** Die Synchronisation von Eingaben im Secure Connect zum Service Portal erfolgt 1x nächtlich. Folglich erfolgt bei einer Auto-Bestellung das Anlegen des AD-Accounts und des Postfachs jeweils bis zum nächsten Tag.

Die nachfolgende Grafik zeigt eine Übersicht des Services Portals mit Fokus auf die Auto-Bestellung.

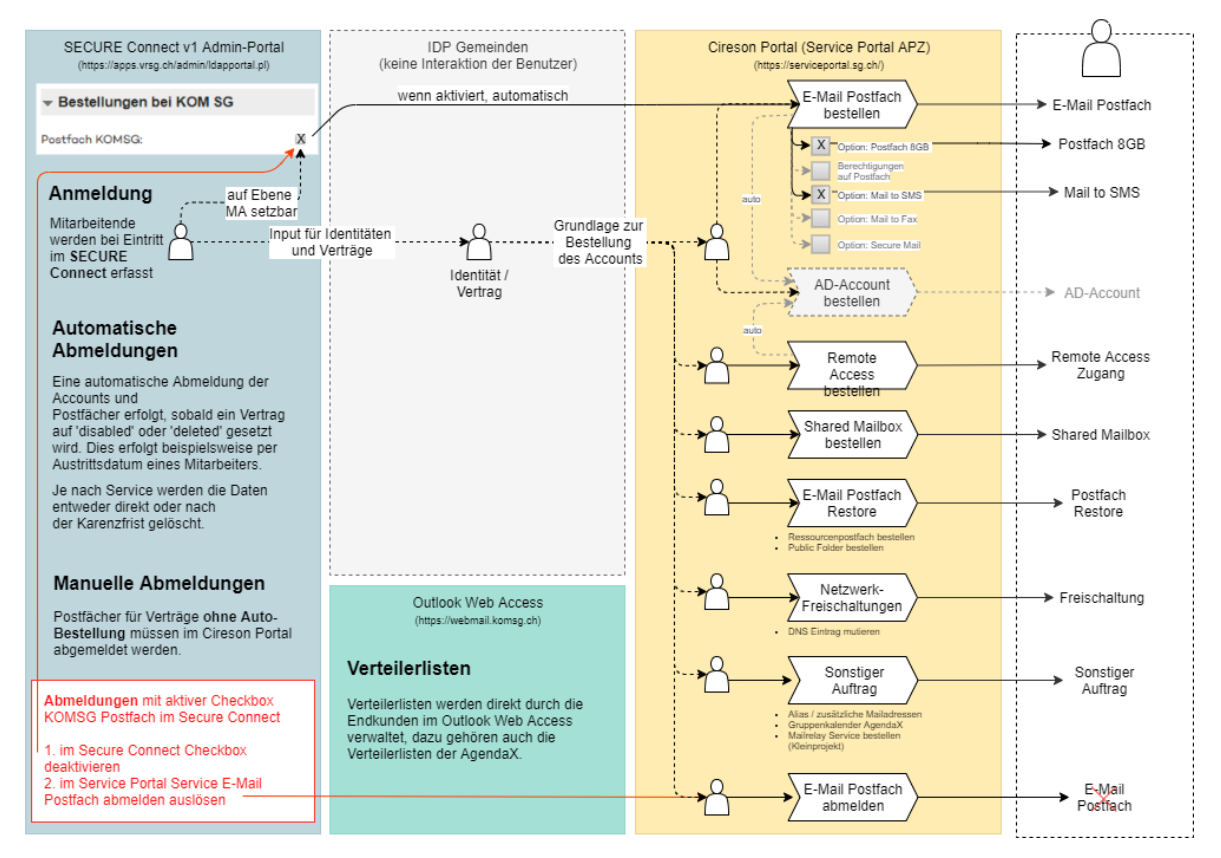

Abbildung 4: Zusammenhang der verschiedenen Portale mit Fokus Auto-Bestellung

### 3.2 Abmeldung des Postfachs mit aktiver Auto-Bestellung (Checkbox "KOM SG Postfach")

Postfächer und AD-Accounts für Verträge mit aktiver Checkbox "KOM SG Postfach" können nicht im Service Portal abbestellt werden (nicht anwählbar). Die Abmeldung erfolgt via entfernen der Checkbox im Secure Connect und anschliessender Abbestellung im Service Portal.

Postfächer für Verträge ohne Auto-Bestellung müssen manuell im Service Portal abgemeldet werden.

#### 3.3 Automatische Abmeldung aufgrund Mitarbeiteraustritt

Eine automatische Abmeldung der Accounts und Postfächer erfolgt (unabhängig davon ob Auto-Bestellung oder manuelle Bestellung erfolgt ist), sobald ein Vertrag auf 'disabled' oder 'deleted' gesetzt wird. Dies erfolgt beispielsweise per Austrittsdatum eines Mitarbeiters. Folglich müssen bei **Mitarbeiteraustritten, die im Secure Connect nachgeführt sind, keine Abbestellungen mehr erfolgen**. Nach dem Vertragswechsel beginnt eine Karenzfrist von 45

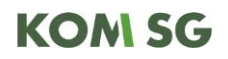

Tagen, in welcher eine automatisch generierte Austrittsmeldung (s. Kapitel 4.2.3) erscheint. Der Benutzer hat während dieser Zeit keinen Zugriff mehr auf das Postfach. Nach 45 Tagen werden die Postfachdaten und der AD-Account gelöscht.

Während der Karenzfrist wird die folgende Abwesenheitsnachricht angezeigt, wenn keine vor der automatischen Abmeldung durch den Benutzer hinterlegt wurde:

Sehr geehrte Damen und Herren

Leider bin ich unter dieser E-Mail-Adresse oder Organisation nicht mehr erreichbar.

Ich wünsche Ihnen alles Gute und verabschiede mich herzlich.

Freundliche Grüsse

[Vorname] [Nachname]

#### 3.4 Passwort vergessen

Mit dem Passwort-Reset Self-Service können Sie Ihr Passwort selbständig zurücksetzen, ohne sich an den Service Desk wenden zu müssen. Weitere Informationen dazu finden sie in der "Anleitung Passwort – Reset Self Service.pdf" auf dem SSC.

Die Dokumente finden Sie am schnellsten über das Suchfeld oben rechts.

Suchen... ho

Abbildung 5: Service und Support Center / Suchfeld

### 4. Bestellabläufe

#### 4.1.1 Servicekatalog

Der Zugang zu den Services erfolgt durch den Reiter *Service Katalog* und die Kategorie *KOMSG Services*:

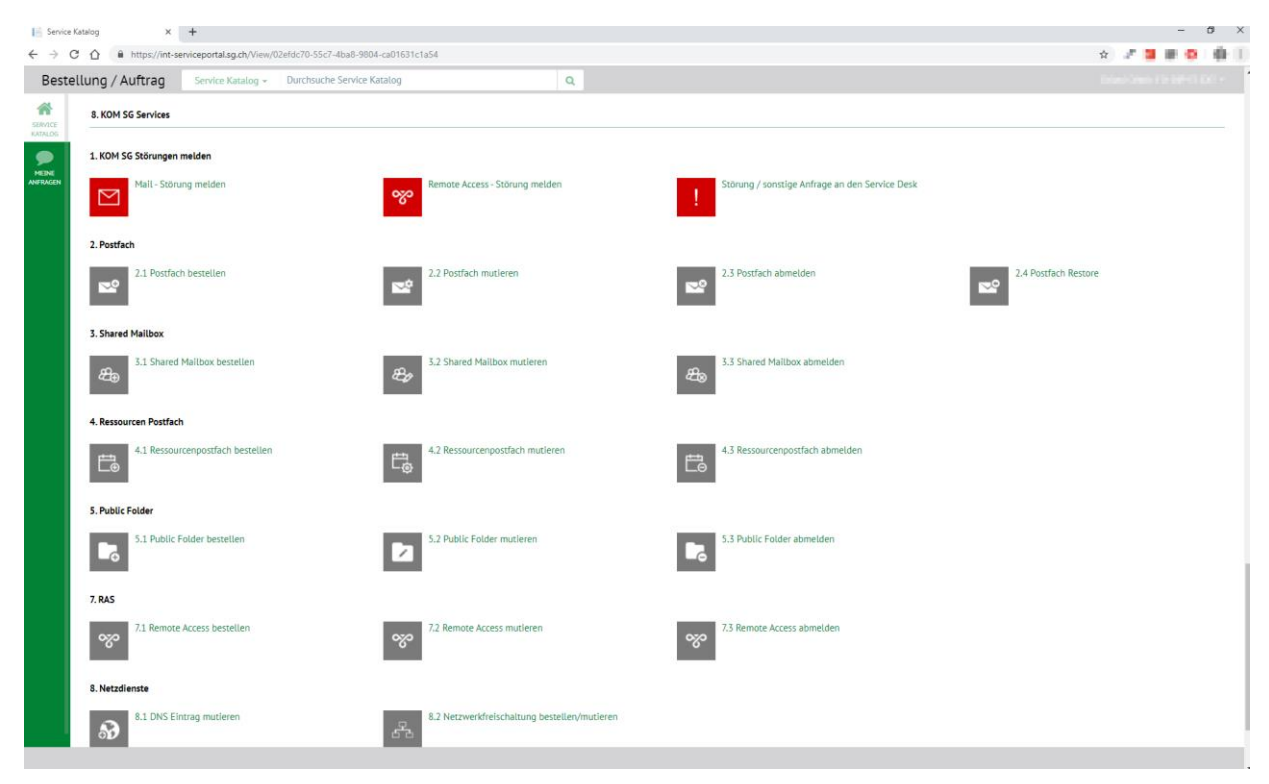

Abbildung 6: Service Portal / Service Katalog

#### 4.2 Postfach

#### 4.2.1 Postfach bestellen

Bei diesem Service wird manuell ein persönliches oder unpersönliches Postfach (Grösse 4GB) bestellt inklusive Online Archive nach Namenskonvention mit den ausgewählten Optionen. Verfügt der ausgewählte Benutzer noch über keinen einen AD -Account, so wird dieser mit erstellt.

Hinweis: Änderungswünsche oder zusätzliche Alias-Adressen können per «Sonstiger Auftrag» angebracht werden.

Im Weiteren gilt es zu berücksichtigen, dass für die Bestellung nur Identitäten auswählbar sind, für welche keine «Auto-Bestellung» aktiv ist. Diese sind stattdessen im Identitätsprovider Secure Connect (Gemeinden und gemeindenahe Organisationen) zu verwalten.

Hinweis zur Unterscheidung zwischen unpersönlichem Postfach und Shared Mailbox:

Eine Shared Mailbox ist nur für das Empfangen und Versenden von Mails eines allgemeinen Postfachs geeignet. Für folgende Anwendungszwecke muss ein unpersönliches Postfach mit eigener unpersönlichen Identität (Identitätsprovider Secure Connect) erstellt werden:

- > direkter Login z.B. über Webmail oder Einbinden auf Smartphone
- > EMM (Enterprise Mobility Management)

| 1 Benutzer 2 Postfach Optionen (Optional) 3 Berechtigungen               |               |                      |
|--------------------------------------------------------------------------|---------------|----------------------|
| Benutzer                                                                 |               |                      |
| Benutzer - Anstellung auf welche der Service bezogen wird (Erforderlich) |               |                      |
| hochmayr                                                                 |               |                      |
| NAME                                                                     | ~ <u>ID</u>   | ~                    |
| Hochmayr, Robert FD Dienst für Informatikplanung                         | eaa3286 01    | *                    |
|                                                                          |               | Einträge 1 - 1 von 1 |
| Abbildung 7: Service: Postfach bestellen / Seite: Ben                    | utzer         |                      |
|                                                                          |               |                      |
| 1 Benutzer 2 Postfach Optionen (Optional) 3 Berechtigungen               |               |                      |
| Postfach Optionen (Optional)                                             |               |                      |
| Wählen Sie zusätzliche Exchange Optionen                                 |               |                      |
| Filter                                                                   |               |                      |
| OPTION                                                                   |               |                      |
| Exchange - Secure Mail - Sicheres Mailpostfach                           |               | 1                    |
| Exchange - Mail to SMS (Paketgrösse 20)                                  |               |                      |
| Exchange - Postfachgrösse 8GB                                            |               |                      |
| Exchange - Mail to SMS (Paketgrösse 100)                                 |               |                      |
| H 4 1 P H                                                                |               | Einträge 1 - 5 von 5 |
| Abbildung 8: Service: Postfach bestellen / Seite: Post                   | fach Optionen |                      |

| 1 Benutzer                                 |                                                                                      | 3 Berechtigungen                                                                  |                                |          |                      |
|--------------------------------------------|--------------------------------------------------------------------------------------|-----------------------------------------------------------------------------------|--------------------------------|----------|----------------------|
| Berechtigungen                             |                                                                                      |                                                                                   |                                |          |                      |
| Den ausgewählten Be<br>werden. "Senden-Im- | enutzern wird das unpersönliche Postfach<br>Auftrag-von"-Berechtigungen können via " | utomatisch mittels Vollzugriffs- sowie auch<br>onstiger Auftrag" bestellt werden. | n Senden-Als-Berechtigungen zu | ıgeteilt |                      |
| Welchen Personen m                         | öchten Sie zusätzliche Berechtigungen auf                                            | dieses Postfach gewähren?                                                         |                                |          |                      |
| toggweiler                                 |                                                                                      |                                                                                   |                                |          |                      |
| NAME                                       |                                                                                      |                                                                                   | ~ <u>ID</u>                    |          | ~                    |
| Toggweiler, Stephan                        |                                                                                      |                                                                                   | eaa2328                        |          | Ĵ.                   |
| H 4 1 F                                    | м                                                                                    |                                                                                   |                                |          | Einträge 1 - 1 von 1 |
|                                            |                                                                                      |                                                                                   |                                |          |                      |

Abbildung 9: Service: Postfach bestellen / Seite: Berechtigungen

♦ VORHERIGE
♦ NÄCHSTE
✓ SPEICHERN
★ ABBRECHEN
☆ FAVORIT

Abbildung 10: Service: Postfach bestellen / Seite: Berechtigungen / Aktion: Speichern

Bei einer Postfachbestellung wird beim Anlegen des Postfachs automatisch eine Abwesenheitsnachricht hinterlegt, um zu signalisieren, dass das Postfach noch nicht aktiv ist. Diese kann nach Inbetriebnahme entfernt werden:

#### Sehr geehrte Damen und Herren

Leider bin ich unter dieser E-Mail-Adresse resp. Organisation noch nicht erreichbar.

Ich freue mich auf eine erfolgreiche Zusammenarbeit und grüsse Sie herzlich.

Freundliche Grüsse

#### 4.2.2 Postfach mutieren

Bei Nutzung der KOM SG Mail-Services stehen Ihnen diverse Optionen zur Verfügung. Diese können nach Bedarf angepasst werden.

#### Anpassung Postfachgrösse

Im Standard Service steht jedem Postfach bis zu 4 GB Postfachspeicher zur Verfügung. Dieser kann optional auf 8 GB erweitert werden.

Hinweis: Bis zu 50 GB Speicherplatz steht jedem Postfach auch im dazugehörigen Online Archiv standardmässig zur Verfügung. Die Verrechnung erfolgt hierbei pro angebrochenem GB. Das Limit kann per «Sonstiger Auftrag» auch erhöht werden.

#### E-Mail to Fax Service

Dieser Service ermöglicht den Versand und Empfang von Faxnachrichten aus einem Postfach.

Hinweis: Die Fax-Nummer wird Ihnen nach der Bestellung zugeteilt und ist nicht frei wählbar.

#### E-Mail to SMS Services

Dieser Service ermöglicht den Versand von SMS-Nachrichten aus einem Postfach und die Möglichkeit, Antworten als E-Mail zu empfangen.

#### Secure Mail

Filter

Der Secure Mailhub Service kombiniert unterschiedliche E-Mail Verschlüsselungsplattformen (siehe Servicebeschrieb) zu einer Gesamtlösung. Dadurch wird das Versenden von vertraulichen Nachrichten stark vereinfacht, da die Entscheidung, welche Plattform genutzt werden muss, durch den bereitgestellten Service abgenommen wird.

| 1 Postfach 2 Postfach Optionen 3 Berechtigungen                                             |                            |
|---------------------------------------------------------------------------------------------|----------------------------|
| Postfach                                                                                    |                            |
| Bitte wählen Sie das Postfach aus, für welches Sie Optionen hinzufügen / entfernen / anpass | en möchten. (Erforderlich) |
| haibii                                                                                      |                            |
| POSTFACH                                                                                    | ~                          |
| Hosted Exchange /                                                                           | ×                          |
|                                                                                             | Einträge 1 - 1 von 1       |
| Abbildung 11: Service: Postfach mutieren / Seite: Postfach                                  |                            |
|                                                                                             |                            |
| 1 Postfach 2 Postfach Optionen 3 Berechtigungen                                             |                            |
| Postfach Optionen                                                                           |                            |
| Wählen Sie zusätzliche Exchange Optionen                                                    |                            |

| <u>QPTION NAME</u>                               | Ť                    |
|--------------------------------------------------|----------------------|
| Exchange - Secure Malihub Service                |                      |
| Exchange - Mail to SMS (Packetgrösse 20)         |                      |
| Exchange - Postfachgrösse 8G8                    |                      |
| Exchange - Mail to Fax                           |                      |
| Exchange - Mail to SMS (Packetgrösse 100)        |                      |
| H 4 1 H H                                        | Einträge 1 - 5 von 5 |
| Wählen Sie die zu entfernenden Exchange Optionen |                      |
| Filter                                           |                      |
| OPTION NAME                                      | v                    |
|                                                  | keine Daten          |

Abbildung 12: Service: Postfach mutieren / Seite: Postfach Optionen

| 1 Postfach 2 Postfac                                                       | h Optionen 3 Berec                                              | htigungen                |                      |
|----------------------------------------------------------------------------|-----------------------------------------------------------------|--------------------------|----------------------|
| Berechtigungen                                                             |                                                                 |                          |                      |
| Den ausgewählten Benutzern wird da<br>Vollzugriffs- sowie auch Senden-Als- | ıs unpersönliche Postfach auto<br>Berechtigungen zugeteilt werc | omatisch mittels<br>Jen. |                      |
| Welchen Personen möchten Sie zusät                                         | zliche Berechtigungen auf die                                   | ses Postfach geben?      |                      |
| #14L.R.                                                                    |                                                                 |                          |                      |
| NAME                                                                       | ~                                                               | <u>ID</u>                | ~                    |
| Enected                                                                    |                                                                 | ima3899                  | *<br>*               |
| H 4 1 F F                                                                  |                                                                 |                          | Einträge 1 - 1 von 1 |
| Welchen Personen möchten Sie von d                                         | len Berechtigungen auf dieses                                   | Postfach entfernen?      |                      |
| Filter                                                                     |                                                                 |                          |                      |
| NAME                                                                       | ~                                                               | ID                       | ~                    |
| H 4 0 F                                                                    |                                                                 |                          | keine Daten          |
| Abbildung 13: Service: Hosted Excl                                         | nange Postfach mutieren / Se                                    | eite: Berechtigungen     |                      |
|                                                                            |                                                                 |                          |                      |

Abbildung 14: Service: Postfach mutieren / Seite: Berechtigungen / Aktion: Speichern

#### 4.2.3 Postfach abmelden

Dieser Service beinhaltet die Deaktivierung eines aktiven Postfachs, das manuell bestellt wurde (dieser Service ist nicht für automatisch bestellte Postfächer anwendbar). Sollte es sich um einen normalen Mitarbeiteraustritt handeln, ist keine manuelle Abmeldung nötig. Befolgen Sie bitte in diesem Fall die vorgegebenen Prozesse im Identitätsprovider (Wechsel des Status enabled auf disabled oder deleted, S. Kapitel 3.3).

Wird nur eine manuelle Abmeldung des Postfachs vollzogen und der betroffene Benutzer verfügt noch über einen aktiven Vertrag (kein Mitarbeiteraustritt), so entfällt die in Kap. 3.3 aufgezeigte Karenzfrist und das Postfach wird ohne Karenzfrist gelöscht.

| Postfach                                                   |                      |
|------------------------------------------------------------|----------------------|
| Wählen Sie das zu löschende Postfach (Erforderlich)        |                      |
| Filter                                                     |                      |
| SERVICE DESCRIPTION (ABX)                                  | ×                    |
| robert.hochmayr@abraxas.ch                                 | Ŷ                    |
|                                                            | Einträge 1 - 1 von 1 |
| Abbildung 15, Corvice, Destfach abmolden / Coite, Destfach |                      |

Abbildung 15: Service: Postfach abmelden / Seite: Postfach

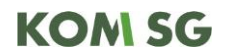

|  | <ul> <li>SPEICHERN</li> </ul> | 🗙 ABBRECHEN | ☆ FAVORIT |  |
|--|-------------------------------|-------------|-----------|--|
|  |                               |             |           |  |

Abbildung 16: Service: Postfach abmelden / Seite: Postfach / Aktion: Speichern

#### 4.2.4 Postfach Restore

Dieser Service erlaubt Ihnen einen Restore ab Backup für ein Benutzer-, Shared-, oder Ressourcen-Postfach (oder dem dazugehörigen Online Archiv) zu bestellen. Es stehen jeweils drei Sicherungen aus den letzten 20 Arbeitstagen zur Verfügung. Bitte nennen Sie uns den Zeitpunkt, an welchem die gesuchten Elemente noch zur Verfügung standen und was Sie davon wünschen (einzelne Objekte oder der gesamte Inhalt per angegebenem Datum). Anschliessend wird vom nächstmöglichen Stand der Restore ausgeführt, das Objekt direkt wiederhergestellt oder Ihnen zur Prüfung in einem Ordner bereitgestellt.

Da jeder individuelle Restore per Pauschale dem Besteller direkt in Rechnung gestellt wird, empfehlen wir Ihnen vorgängig zu prüfen, ob die Objekte nicht noch per «Erweiterte Suche» oder in den «Gelöschten Elemente wiederherstellen» gefunden werden können.

Hinweis: Für einen Restore eines öffentlichen Ordners (Public Folder) verwenden Sie bitte das Formular für «Sonstiger Auftrag».

| 1 Postfach 2 Restore Details                                                                            |     |                      |
|----------------------------------------------------------------------------------------------------|-----|----------------------|
| Postfach                                                                                                |     |                      |
| Wählen Sie das Postfach aus, für welches Sie einen Restore machen möchten (Erforderlich)                |     |                      |
| Filter                                                                                                  |     |                      |
| SERVICE DESCRIPTION (ABX)                                                                               |     | ~                    |
| robert.hochmayr@abraxas.ch                                                                              |     | 0                    |
|                                                                                                    |     | Einträge 1 - 1 von 1 |
| Abbildung 17: Service: Postfach Restore / Seite: Postfach                                               |     |                      |
| 1 Postfach 2 Restore Details                                                                            |     |                      |
| Restore Details                                                                                         |     |                      |
| Bitte beachten Sie, dass nur während Arbeitstagen jeweils 3 Sicherungen täglich<br>durchgeführt werden. |     |                      |
| Zeitpunkt, an welchem die gesuchten Elemente noch vorhanden waren (Erforderlich)                        |     |                      |
| 10.01.2020 00:00                                                                                        | ۵ 🛍 |                      |
| Möchten Sie einen Restore des Postfaches oder dessen Online Archiv? (Erforderlich)                      |     |                      |
| Postfach                                                                                                | •   |                      |

Bemerkung - Bitte geben Sie an, was Sie wiederherstellen möchten: Einzelelemente / Vollständiges Postfach (Erforderlich)

Einzelnes E-Mail - Eingegangen von max.mustermann@test.com mit Betreff "Test Mail"

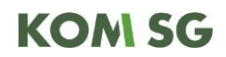

Abbildung 18: Service: Postfach Restore / Seite: Restore Details

|  | → NÄCHSTE | <ul> <li>SPEICHERN</li> </ul> | 🗙 ABBRECHEN | ☆ FAVORIT |  |
|--|-----------|-------------------------------|-------------|-----------|--|
|--|-----------|-------------------------------|-------------|-----------|--|

Abbildung 19: Service: Postfach Restore / Seite: Restore Details / Aktion: Speichern

### 4.3 Netzdienste

#### 4.3.1 DNS Eintrag mutieren

Dieser Service erlaubt es Ihnen einen DNS Eintrag zu mutieren.

Falls nicht alle Informationen vorhanden sind, bitte via "Sonstiger Auftrag" bestellen.

| 1 DNS Eintrag 2 Benutzer  |            |
|---------------------------|------------|
| DNS Eintrag               |            |
| Domain (Erforderlich)     |            |
|                           | $\bigcirc$ |
| Subdomain (Erforderlich)  |            |
|                           | $\circ$    |
| Alias / IP (Erforderlich) |            |
|                           | $\diamond$ |
| Kommentar                 |            |
|                           | $\sim$     |

Abbildung 20: Service: DNS Eintrag mutieren / Seite: DNS Eintrag

| 1 DNS Eintrag 2 Benutzer                                      |                      |   |
|---------------------------------------------------------------|----------------------|---|
| Benutzer                                                      |                      |   |
| Bitte wählen Sie eine Ansprechperson aus (Erforderlich)       |                      |   |
| Test-Vertrag                                                  |                      |   |
| DISPLAY NAME                                                  | · ا <u>۵</u>         |   |
| Looser, Tom Test-Vertrag FD DIP IT Services                   | eaa1370 02           | 1 |
|                                                               | Einträge 1 - 1 von 1 |   |
| Abbildung 21: Service: DNS Eintrag mutieren / Seite: Benutzer |                      |   |

♦ VORHERIGE
NÄCHSTE
✓ SPEICHERN
★ ABBRECHEN
☆ FAVORIT

Abbildung 22: Service: DNS Eintrag mutieren / Seite: Benutzer / Aktion: Speichern

Hinweis: Allfällige Zusatzinformationen können im Feld Kommentar eingetragen werden.

#### 4.3.2 Netzwerkfreischaltung bestellen/mutieren

Netzwerkfreischaltungen können ohne Formular direkt im Service Portal bestellt werden.

Falls nicht alle Informationen vorhanden sind, bitte via «Sonstiger Auftrag» bestellen, dann wird sich jemand seitens Abraxas bei Ihnen melden.

| 1 Netzwerkfreischaltung 2 Benutzer     |            |
|----------------------------------------|------------|
| Netzwerkfreischaltung                  |            |
| Standort A (Erforderlich)              |            |
|                                        | $\bigcirc$ |
| Standort B (Erforderlich)              |            |
|                                        | $\circ$    |
| IP Source (Erforderlich)               |            |
|                                        | $\circ$    |
| IP Destination (Erforderlich)          |            |
|                                        | 0          |
| Benötigte Ports (Erforderlich)         |            |
|                                        | $\circ$    |
| Zweck der Freischaltung (Erforderlich) |            |
|                                        | 0          |

Abbildung 23: Service: Netzwerkfreischaltung mutieren / Seite: Netzwerkfreischaltung

| 1 Netzwerkfreischaltung                | 2 Benutzer                  |                            |                     |                      |
|----------------------------------------|-----------------------------|----------------------------|---------------------|----------------------|
| Benutzer                               |                             |                            |                     |                      |
| Bitte wählen Sie eine Ansprechpers     | on aus (Verantwortliche Per | <b>son)</b> (Erforderlich) |                     |                      |
| testmeieray                            |                             |                            |                     |                      |
| NAME                                   |                             | ~ <u>ID</u>                |                     | ~                    |
| Testmeieray, Testmaxay Test-Vertrag FD | Test Organisationseinheit   | iai9074 01                 |                     | *                    |
| H - 1 - H                              |                             |                            |                     | Einträge 1 - 1 von 1 |
| Abbildung 24: Service: Netzwerk        | freischaltung mutieren / Se | eite: Benutzer             |                     |                      |
|                                        | 🔶 VOR                       | HERIGE 🔶 NÄCHSTE 🗸 SP      | EICHERN 🗙 ABBRECHEN | ☆ FAVORIT            |

Abbildung 25: Service: Netzwerkfreischaltung mutieren / Seite: Benutzer / Aktion: Speichern

### 4.4 Public Folder

#### 4.4.1 Public Folder bestellen

Mittels dieses Services kann ein neuer öffentlicher Ordner (Public Folder) erstellt werden. Bei einem Public Folder handelt es sich um einen Ordner, innerhalb von Outlook, um Informationen mit anderen Personen zu teilen. Der Besitzer kann dabei die Berechtigungen der jeweiligen Personen auf dem Public Folder bestimmen.

Bitte teilen Sie den gewünschten Namen und optional den Speicherort innerhalb der Ordnerhierarchie mit.

Der ausgewählte Ordnertyp bestimmt die Ansicht Ihres Ordners; Standardmässig wird ein "Postfachordner" erstellt, für ein Sitzungszimmer wählen Sie z.B. den Typ "Kalenderordner" aus.

Für die Berechtigungen sind sowohl Benutzer als auch Verteilerlisten zulässig.

| 1 Public Folder 2 Berechtigungen 3 Benutzer                                  |
|------------------------------------------------------------------------------|
| ublic Folder                                                                 |
| ame - für den Public Folder (Erforderlich)                                   |
| Public Folder 001                                                            |
| r <b>dnertyp - bestimmt was darin gespeichert werden kann</b> (Erforderlich) |
| Postfachordner 🔹                                                             |
| bliegender Public Folder - Ort in der Ordnerhierarchie (Erforderlich)        |
|                                                                              |
| Mail Adresse                                                                 |
|                                                                              |
| bildung 26: Service: Public Folder bestellen / Seite: Public Folder          |

| 1 Public Folder            | 2 Berechtigungen                |                                |    |
|----------------------------|---------------------------------|--------------------------------|----|
| Berechtigungen             |                                 |                                |    |
| Für die Berechtigungen sir | nd sowohl Benutzer als auch Ve  | erteilerlisten zulässig.       |    |
| Berechtigung «Bearbeiter»  | - kann alle Einträge bearbeite  | n (Name, Vorname)              |    |
|                            |                                 |                                |    |
|                            |                                 |                                |    |
|                            |                                 |                                |    |
|                            |                                 |                                |    |
|                            |                                 |                                |    |
|                            |                                 |                                |    |
|                            |                                 |                                | 10 |
| Berechtigung «Author» - k  | ann eigene Einträge erstellen u | und bearbeiten (Name, Vorname) |    |
|                            |                                 |                                |    |
|                            |                                 |                                |    |
|                            |                                 |                                |    |
|                            |                                 |                                |    |
|                            |                                 |                                |    |
|                            |                                 |                                |    |
|                            |                                 |                                |    |
| Berechtigung «Prüfer» - ka | ann nur lesen (Name, Vorname)   |                                |    |
|                            |                                 |                                |    |
|                            |                                 |                                |    |
|                            |                                 |                                |    |
|                            |                                 |                                |    |
|                            |                                 |                                |    |
|                            |                                 |                                |    |
|                            |                                 |                                | 1  |

Abbildung 27: Service: Public Folder bestellen / Seite: Berechtigungen

| 1 Public Folder 2 Berechtigungen                       | 3 Benutzer                                 |                      |
|--------------------------------------------------------|--------------------------------------------|----------------------|
| Benutzer                                               |                                            |                      |
| Wählen Sie die Ansprechperson aus (Verantwortliche Pe  | rson) (Erforderlich)                       |                      |
| hochmayr                                               |                                            |                      |
| NAME                                                   | ~ <u>ID</u>                                | ~                    |
| Hochmayr, Robert FD Dienst für Informatikplanung       | eaa3286 01                                 | *<br>*               |
|                                                        |                                            | Einträge 1 - 1 von 1 |
| Abbildung 28: Service: Public Folder bestellen / Seite | e: Benutzer                                |                      |
|                                                        | ← VORHERIGE → NÄCHSTE ✓ SPEICHERN 🗶 ABBREC | ihen ☆ Favorit       |

Abbildung 29: Service: Public Folder bestellen / Seite: Berechtigungen / Aktion: Speichern

#### 4.4.2 Public Folder mutieren

Dieser Service erlaubt Ihnen eine Mutation an einem bestehenden öffentlichen Ordner (Public Folder) vorzunehmen.

Bei einer Änderung der E-Mail Adresse wird die bisherige Adresse als Alias stehen belassen. Soll diese ganz gelöscht werden fügen Sie dies bitte in der Bemerkung an.

Mutationen an den Berechtigungen können in der Bemerkung angegeben werden:

Berechtigung "Bearbeiter" - kann alle Einträge bearbeiten Berechtigung "Autor" - kann eigene Einträge erstellen und bearbeiten Berechtigung "Prüfer" - kann nur lesen

| 1 Public Folder 2                 | Public Folder Details                           |                   |                      |
|-----------------------------------|-------------------------------------------------|-------------------|----------------------|
| Public Folder                     |                                                 |                   |                      |
| Bitte wählen Sie den Public Fold  | <b>er aus, welchen Sie mutieren möchten</b> (Er | forderlich)       |                      |
| testfolder                        |                                                 |                   |                      |
| PUBLIC FOLDER NAME                | ~ <u>HIERARCHIE</u>                             | ~ MAILADRESSE     | ~                    |
| Testfolder Abnahme                | Test obliegender Ordner\                        | peter.paul@sg.ch  | *<br>*               |
| H 4 1 P H                         |                                                 |                   | Einträge 1 - 1 von 1 |
| Abbildung 30: Service: Public F   | Folder mutieren / Seite: Public Folder          |                   |                      |
| 1 Public Folder 2                 | Public Folder Details                           |                   |                      |
| Public Folder Details             |                                                 |                   |                      |
| E-Mail Adresse - sollte eine Ände | erung gewünscht sein                            |                   |                      |
|                                   |                                                 | 1                 |                      |
| Obliegender Public Folder - sofe  | rn der Ordner in der Orderhierarchie versc      | hoben werden soll |                      |
|                                   |                                                 | 10                |                      |
| Bemerkungen (Kann für Berecht     | igungsanpassungen genutzt werden)               |                   |                      |
| Abbildung 31: Service: Public F   | -<br>Folder mutieren / Seite: Public Folder De  | etails            |                      |

#### 4.4.3 Public Folder abmelden

Über diesen Service kann die Löschung eines öffentlichen Ordners (Public Folder) ausgelöst werden.

**Achtung:** es wird der gesamte Inhalt des Ordners, somit auch Unterordner gelöscht (sofern keine Aktion in der Bemerkung hinterlegt ist).

| Public Folder                                 |                              |                                 |                   |
|-----------------------------------------------|------------------------------|---------------------------------|-------------------|
| Public Folder - zur Löschung (Erforderlich) ( | Erforderlich)                |                                 |                   |
| testfolder                                    |                              |                                 |                   |
|                                               | HIERARCHIE                   | ~ MAILADRESSE                   | ~                 |
| Testfolder Abnahme                            | Test obliegender Ordner\     | peter.paul@sg.ch                | *                 |
|                                               |                              | Eint                            | träge 1 - 1 von 1 |
| Bemerkungen                                   |                              |                                 |                   |
| Abbildung 32: Service: Public Folder abm      | elden / Seite: Public Folder |                                 |                   |
|                                               | ← VORHERIGE → NĀCHSTI        | SPEICHERN 🗙 ABBRECHEN 🛱 FAVORIT |                   |

Abbildung 33: Service: Public Folder abmelden / Seite: Public Folder / Aktion: Speichern

### 4.5 Remote Access

#### 4.5.1 Remote Access bestellen

Der Service beinhaltet die Einrichtung eines Remote Access für den ausgewählten Service Benutzer. Ein Remote Zugang wird für einen externen Zugriff auf die Services des Kantons benötigt.

Der Benutzer muss zuerst im Identitätsprovider Secure Connect (Gemeinden und gemeindenahe Organisationen) angelegt sein, bevor er hier im Service Portal ersichtlich ist. Dies bedeutet, dass zuerst die Identität im Secure Connect angelegt werden muss.

Standardmässig erfolgt die 2-Faktor Authentifizierung via SMS. Optional kann ein Hardware-Token bestellt werden, der zusätzlich in Rechnung gestellt wird.

Externe Mitarbeitende benötigen nicht zwingend eine Standardfreischaltung. Diese kann deaktiviert werden. Dadurch muss aber explizit angegeben werden, welche Zugriffe (Ziel IP-Adressen) erlaubt werden.

| 1 RAS 2 Benutzer                                                  |            |                      |
|-------------------------------------------------------------------|------------|----------------------|
| RAS                                                               |            |                      |
| Mobile-Nummer (Erforderlich)                                      |            |                      |
| +41 79 123 45 67                                                  |            |                      |
| Hardware-Token Option                                             |            |                      |
| Filter                                                            |            |                      |
| OPTION                                                            |            | ~                    |
| RAS - Hardware-Token                                              |            | \$<br>*              |
| H 4 1 P H                                                         |            | Einträge 1 - 1 von 1 |
| Keine Standardfreischaltung                                       |            |                      |
| Express-Bestellung (2 Tage - Zusatzkosten entstehen)              |            |                      |
| Abbildung 34: Service: Remote Access bestellen / Seite: RAS       |            |                      |
| 1 RAS 2 Benutzer                                                  |            |                      |
| Benutzer                                                          |            |                      |
| Benutzer - Anstellung auf welche der Service bezogen wird (Erford | erlich)    |                      |
|                                                                   |            |                      |
| DISPLAY NAME                                                      | D          | ~                    |
| receiption of the state of the second second                      | eaa3286 01 | *                    |
| H - 1 - H                                                         |            | Einträge 1 - 1 von 1 |

Abbildung 35: Service: Remote Access bestellen / Seite: Benutzer

♦ VORHERIGE
 ♦ NÄCHSTE
 ✓ SPEICHERN
 ★ ABBRECHEN
 ☆ FAVORIT

Abbildung 36: Service: Remote Access bestellen / Seite: Benutzer / Aktion: Speichern

#### 4.5.2 Remote Access mutieren

Der Service beinhaltet die Mutation eines Remote Access Benutzers.

Folgende Daten können angepasst werden:

- Mobile-Nummer: Aus Datenschutzgründen ist die Mobile Nummer nur im RAS Service hinterlegt und fliesst nicht ins Kontaktdatenmanagement ein. Die Nummer kann direkt im RAS Portal geändert werden (<u>https://ras.komsg.ch/</u>).
- > Zusätzliche Freischaltungen: Neben den Standard-Zugriffsrechten können zusätzliche IP-Adressen auf Zielsysteme freigeschaltet und auch wieder gelöscht werden.
- > Keine Standardfreischaltung: Dadurch müssen zwingend Zugriffsziele in Form von IP-Adressen oder IP-Netzen angegeben werden.
- Hardware-Token: Die Rückgabe eines aktiven HW-Token kann via «Sonstiger Auftrag» erfolgen

| 1 RAS 2 RAS Details                                            |                         |             |             |                      |
|----------------------------------------------------------------|-------------------------|-------------|-------------|----------------------|
| RAS                                                            |                         |             |             |                      |
| Bitte wählen Sie den RAS Benutzer, welchen Sie mutieren möchte | <b>n</b> (Erforderlich) |             |             |                      |
| 1000.077N                                                      |                         |             |             |                      |
| NAME                                                           |                         |             |             | ~                    |
| teritoriti ( Anton) Andreasi                                   | 00ID147778              |             |             |                      |
| H I P H                                                        |                         |             |             | Einträge 1 - 1 von 1 |
| Abbildung 37: Service: Remote Access mutieren / Seite: RAS     |                         |             |             |                      |
| 1 RAS 2 RAS Details                                            |                         |             |             |                      |
| RAS Details                                                    |                         |             |             |                      |
| Mobile-Nummer                                                  |                         |             |             |                      |
| +41 79 123 45 67                                               |                         |             | 1           |                      |
| Keine Standardfreischaltung                                    |                         |             |             |                      |
| Abbildung 38: Service: Remote Access mutieren / Seite: RAS     | Details                 |             |             |                      |
| ✓ VORHER                                                       | GE 🔶 NÄCHSTE            | ✓ SPEICHERN | X ABBRECHEN | ☆ FAVORIT            |

Abbildung 39: Service: Remote Access mutieren / Seite: RAS Details / Aktion: Speichern

#### 4.5.3 Remote Access abmelden

Über diesen Abmeldeprozess wird dem Benutzer der Remote Access Service (RAS Service) entzogen. Dies bedeutet, dass nach Abmeldung der Zugriff über den RAS Zugang ras.komsg.ch nicht mehr möglich ist und die bestehende Konfiguration vom Benutzer gelöscht wird. Falls ein Hardware-Token eingesetzt wurde, soll dieser der Abraxas zurückgesendet werden.

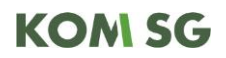

#### **RAS Benutzer**

| Wählen Sie den zu löschenden RAS | 5 Benutzer (Erforderl | lich)         |           |           |             |           |             |   |
|----------------------------------|-----------------------|---------------|-----------|-----------|-------------|-----------|-------------|---|
| 140.8-03                         |                       |               |           |           |             |           |             |   |
| NAME                             |                       |               |           |           |             |           | ~           |   |
| and the provide states           |                       |               |           |           |             |           |             | * |
| 50.00, 100, 000 at               |                       |               |           |           |             |           |             |   |
| tale with the subscreen          |                       |               |           |           |             |           |             |   |
| table), the Andrea               |                       |               |           |           |             |           |             | Ŧ |
| I • •                            |                       |               |           |           |             | Einträge  | 1 - 4 von 4 |   |
| Abbildung 40: Service: Remote A  | Access abmelden / S   | Seite: Page 1 |           |           |             |           |             |   |
|                                  |                       |               |           |           |             |           |             |   |
|                                  |                       | VORHERIGE     | ➔ NÄCHSTE | SPEICHERN | × ABBRECHEN | ☆ FAVORIT |             |   |

Abbildung 41: Service: Remote Access abmelden / Seite: Page 1 / Aktion: Speichern

#### 4.6 Ressourcen Postfach

#### 4.6.1 Ressourcenpostfach bestellen

Dieser Service erlaubt Ihnen ein Ressourcenpostfach zu bestellen. Dieses kann entweder für Räume- und Planungskalender (erscheinen in der Auswahl «Räume» in Outlook) eingesetzt werden, oder auch für Ausrüstungsgegenstände (z.B. einen Beamer).

Das Ressourcenpostfach schickt Zu- oder Absagen nach der eingestellten Konfiguration. Bitte wählen Sie bei der Bestellung eine der folgenden Verarbeitungsmethoden aus:

- "Automatisch annehmen (alle)" um alle Anfragen automatisch zu akzeptieren, sofern die Ressource frei ist
- "Automatisch annehmen (Benutzerliste)" um nur Anfragen zu akzeptieren, welche auf der ausgewählten Benutzerliste aufgeführt sind
- "Über Delegation" um Personen zu hinterlegen, welche die Terminanfragen an die Ressourcen zur Bewilligung erhalten

Hinweis: Sämtliche Ressourcenkalender müssen der KOM SG Namenskonvention folgen (Format «R-ORGANISATION-Name») und werden falls nötig bei der Ausführung angepasst.

Besteht das Bedürfnis direkt den Kalender bearbeiten zu können, haben die entsprechenden Informatikverantwortlichen das Recht die Kalenderberechtigungen nach der Bestellung anzupassen.

| 1 Ressourcenpostfach 2 Benutzer                                                                                                    |                      |
|----------------------------------------------------------------------------------------------------|----------------------|
| Ressourcenpostfach                                                                                                    |                      |
| Name - für das Ressourcenpostfach (R-ORGANISATION) (Erforderlich)                                                                                  |                      |
| R-ORGANISATION-TEST                                                                                                    |                      |
| Ressourcentyp (Erforderlich)                                                                                                    |                      |
| Ressourcenpostfach (Raum- oder Planungskalender)                                                                                                   |                      |
| Buchungsbewilligung - die Methode zur Verarbeitung von Anfragen (Erforderlich)                                                                     |                      |
| Automatisch annehmen (Benutzerliste)                                                                                                    |                      |
| etc.)         Image: Service: Ressourcenpostfach bestellen / Seite: Ressourcenpostfach         1       Ressourcenpostfach         2       Benutzer |                      |
| Benutzer                                                                                                    |                      |
| Wählen Sie die Ansprechperson aus (Verantwortliche Person) (Erforderlich)                                                                          |                      |
|                                                                                                    | ×                    |
| Abbildung 43: Service: Ressourcenpostfach bestellen / Seite: Benutzer                                                                              | Einträge 1 - 1 von 1 |
| ✓ VORHERIGE → NÄCHSTE ✓ SPEICHERN ★ ABBRECHEN ☆                                                                                                    | FAVORIT              |

Abbildung 44: Service: Ressourcenpostfach bestellen / Seite: Benutzer / Aktion: Speichern

#### 4.6.2 Ressourcenpostfach mutieren

Dieser Service erlaubt Ihnen ein Ressourcenpostfach zu mutieren. Dieses kann entweder für Räume- und Planungskalender (erscheinen in der Auswahl «Räume» in Outlook) eingesetzt werden, oder auch für Ausrüstungsgegenstände (z.B. einen Beamer).

Das Ressourcenpostfach schickt Zu- oder Absagen nach der eingestellten Konfiguration. Bitte wählen Sie bei der Bestellung eine der folgenden Verarbeitungsmethoden aus:

- "Automatisch annehmen (alle)" um alle Anfragen automatisch zu akzeptieren, sofern die Ressource frei ist
- "Automatisch annehmen (Benutzerliste)" um nur Anfragen zu akzeptieren, welche auf der ausgewählten Benutzerliste aufgeführt sind
- "Über Delegation" um Personen zu hinterlegen, welche die Terminanfragen an die Ressourcen zur Bewilligung erhalten

Hinweis: Sämtliche Ressourcenkalender müssen der KOM SG Namenskonvention folgen (Format "R-ORGANISATION-Name") und werden falls nötig bei der Ausführung angepasst.

Besteht das Bedürfnis direkt den Kalender bearbeiten zu können, haben die entsprechenden Informatikverantwortlichen das Recht die Kalenderberechtigungen nach der Bestellung anzupassen.

| 1 Ressourcenpostfach               | 2 Ressourcenpostfach Details                           |                              |
|------------------------------------|--------------------------------------------------------|------------------------------|
| Ressourcenpostfach                 |                                                        |                              |
| Ressourcenpostfach - zu mutieren ( | (Erforderlich)                                         |                              |
| freitag                            |                                                        |                              |
|                                    | ✓ <u>METHODE BUCHUNGSB</u> ✓ <u>INFORMATIONEN BUCH</u> | V <u>BUCHUNGSKONFLIKTE</u> V |
| Freitag                            | Automatisch annehmen<br>(alles)                        | False 🔹                      |
| I > I                              |                                                        | Einträge 1 - 1 von 1         |
| Abbildung 45: Service: Ressource   | enpostfach mutieren / Seite: Ressourcenpostfach        |                              |
| 1 Ressourcenpostfach               | 2 Ressourcenpostfach Details                           |                              |
| Ressourcenpostfach Details         |                                                        |                              |
| Name - für das Ressourcenpostfach  | (R-ORGANISATION)                                       |                              |
| R-ORGANISATION-TEST                |                                                        |                              |
| Ressourcentyp                      |                                                        |                              |
| Ressourcenpostfach (Raum- oder     | Planungskalender)                                      |                              |
| Buchungsbewilligung - die Method   | e zur Verarbeitung von Anfragen                        |                              |
| Automatisch annehmen (Benutze      | rliste) 🔹                                              |                              |
| Buchungskonflikte zulassen -       | ermöglicht z.B. einen Ferienkalender                   |                              |

Abbildung 46: Service: Ressourcenpostfach mutieren / Seite: Ressourcenpostfach Details

#### 4.6.3 Ressourcenpostfach abmelden

Dieser Service beinhaltet die Deaktivierung eines aktiven Ressourcenpostfachs.

| Ressourcenpostfach a       | melden                                       |                       |
|----------------------------|----------------------------------------------|-----------------------|
| Ressourcenpostfach - das a | bgemeldet wird (Erforderlich) (Erforderlich) |                       |
| freitag                    |                                              |                       |
| NAME                       |                                              | ~                     |
| Freitag                    |                                              | *<br>*                |
| H 4 1 + H                  |                                              | Einträge 1 - 1 von 1  |
| Abbildung 47: Service:     | Ressourcenpostfach abmelden / Seite: Ressou  | rcenpostfach abmelden |

Abbildung 48: Service: Ressourcenpostfach abmelden / Seite: Ressourcenpostfach abmelden / Aktion: Speichern

### 4.7 Shared Mailbox

#### 4.7.1 Shared Mailbox bestellen

Dieser Service beinhaltet die Eröffnung eines Shared Mailbox inklusive Online-Archiv und die Vergabe von Berechtigungen. Beispiel: info.team@organisation.ch

← VORHERIGE → NÄCHSTE ✓ SPEICHERN 🗶 ABBRECHEN

Hinweis: Eine Shared Mailbox ist nur für das Empfangen und Versenden von Mails eines allgemeinen Postfachs geeignet. Für folgende Anwendungszwecke muss ein Postfach mit einer unpersönlichen Identität (Identitätsprovider Secure Connect) erstellt werden:

- > direkter Login z.B. über Webmail oder Einbinden auf Smartphone
- > EMM (Enterprise Mobility Management)

Vorgehen zur Bestellung eines Postfachs mit einer unpersönlichen Identität:

- > Erstellung einer Identität im Secure Connect
- > Bestellung eines Postfachs mit unpersönlicher Identität über das Bestellformular "Postfach bestellen"

| 1 Shared Mailbox 2 Benutzer 3 Berechtigungen                                                                                     |                      |
|----------------------------------------------------------------------------------------------------|----------------------|
| Shared Mailbox                                                                                                    |                      |
| Bitte geben Sie einen Anzeigenamen ein (Beispiel «Team Postfach») (Erforderlie                                                   | :h)                  |
| Team Postfach Test                                                                                                    |                      |
| Bitte geben Sie einen Vornamen ein (Beispiel «Info») (Erforderlich)                                                              |                      |
| Info                                                                                                    |                      |
| Bitte geben Sie einen Nachnamen ein (Beispiel «Team») (Erforderlich)                                                             |                      |
| Team                                                                                                    |                      |
| Bitte geben Sie eine E-Mail Adresse ein (Beispiel «info.team@organisation.ch»                                                    | ) (Erforderlich)     |
| info.team@test.ch                                                                                                    |                      |
| Abbildung 49: Service: Shared Mailbox bestellen / Seite: Shared Mailbox                                                          |                      |
| 1 Shared Mailbox 2 Benutzer 3 Berechtigungen                                                                                     |                      |
| Benutzer                                                                                                    |                      |
| Wählen Sie die Ansprechperson aus (Verantwortliche Person) (Erforderlich)                                                        |                      |
| pires, and                                                                                                    |                      |
|                                                                                                    | ~                    |
| the whe bounder in the spectrum workers                                                                                          | 4<br>7               |
|                                                                                                    | Einträge 1 - 1 von 1 |
| Abbildung 50: Service: Shared Mailbox bestellen / Seite: Benutzer                                                                |                      |
| 1 Shared Mailbox 2 Benutzer 3 Berechtigungen                                                                                     | •                    |
| Berechtigungen                                                                                                    |                      |
| Den ausgewählten Benutzern wird das Postfach automatisch mittels Vollzugrifi<br>auch Senden-Als-Berechtigungen zugeteilt werden. | is- sowie            |
| Welchen Personen möchten Sie zusätzliche Berechtigungen auf dieses Postfach                                                      | a geben?             |
| 1997                                                                                                    |                      |
|                                                                                                    | ~                    |
| Superior Index 4400                                                                                                    | ×                    |
|                                                                                                    | Einträge 1 - 1 von 1 |

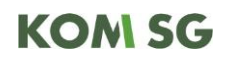

Abbildung 51: Service: Shared Mailbox bestellen / Seite: Berechtigungen

| ♦ VORHERIGE     ♦ MACHSTE     ✓ SPEICHERN     × ABBRECHEN |
|-----------------------------------------------------------|
|-----------------------------------------------------------|

Abbildung 52: Service: Shared Mailbox bestellen / Seite: Berechtigungen / Aktion: Speichern

#### 4.7.2 Shared Mailbox mutieren

Mutieren Sie eine bestehende Shared-Mailbox nach Ihren aktuellen Anforderungen.

| 1 Shared Mailbox                         | 2 Shared Mailbox Details                      | 3 Berechtigungen        |                  |                          |                      |
|------------------------------------------|-----------------------------------------------|-------------------------|------------------|--------------------------|----------------------|
| Shared Mailbox                           |                                               |                         |                  |                          |                      |
| Bitte wählen Sie die Shared Ma<br>Filter | ailbox , welches Sie anpassen möc             | hten: (Erforderlich)    |                  |                          |                      |
| SHARED MAIL BOX NAME                     | ~ MAIL ADDRESS                                | ~                       | V                | ~ [ <u>D</u> ]           | ~                    |
| UnserTestMailbox<br>UnserSharedMailbox   | testmailbox@sg.ch<br>UnserSharedMailbox@sg.ch | Peter<br>Peter          | Oliver           | OOID147838<br>OOID147839 | \$                   |
| I F                                      |                                               |                         |                  |                          | Einträge 1 - 2 von 2 |
| Abbilduna 53: Service                    | e: Shared Mailbox mutic                       | ren / Seite: Shared N   | failbox          |                          |                      |
|                                          |                                               |                         |                  |                          |                      |
|                                          |                                               |                         |                  |                          |                      |
| 1 Shared Mailbo                          | x 2 Shared Ma                                 | ilbox Details           | 3 Berechtigungen |                          |                      |
| Shared Mailbox De                        | etails                                        |                         |                  |                          |                      |
| Bitte geben Sie einen I                  | neuen Anzeigenamen ein                        | : (Beispiel "Team Postf | ach")            |                          |                      |
| Test Team Postfach                       |                                               |                         |                  |                          |                      |
| Bitte geben Sie einen                    | neuen Vornamen ein: (Be                       | ispiel "Info")          |                  |                          |                      |
| Info                                     |                                               |                         |                  |                          |                      |
| Bitte geben Sie einen                    | neuen Nachnamen ein: (E                       | eispiel "Team")         |                  |                          |                      |
| Team                                     |                                               |                         |                  |                          |                      |
| Bitte geben Sie eine n                   | eue E-Mail Adresse ein: (I                    | Beispiel "info.team@o   | rganisation.ch") |                          |                      |
| info.team@test.ch                        |                                               |                         |                  |                          |                      |
| Abbildung 54: Service                    | e: Shared Mailbox mutie                       | ren / Seite: Shared N   | 1ailbox Details  |                          |                      |

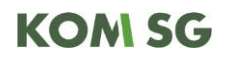

| 1 Shared Mailbox 2 Shared Mailbox Deta                                                                                                    | ils 3 Berechtigungen                                             |                      |
|----------------------------------------------------------------------------------------------------|------------------------------------------------------------------|----------------------|
| Berechtigungen                                                                                                    |                                                                  |                      |
| Den ausgewählten Benutzern wird das Postfach automati<br>auch Senden-Als-Berechtigungen zugeteilt werden.<br>Welchen Personen möchten Sie zusätzliche Berechtigung | sch mittels Vollzugriffs- sowie<br>en auf dieses Postfach geben? |                      |
| testmeierag                                                                                                    |                                                                  |                      |
| NAME                                                                                                    | ~ <u>ID</u>                                                      | ~                    |
| Testmeierag, Testmaxag                                                                                                    | iai9056                                                          | *                    |
|                                                                                                    |                                                                  | Einträge 1 - 1 von 1 |
| Welchen Personen möchten Sie die Berechtigungen auf d<br>testmeierab                                                                                               | ieses Postfach entziehen?                                        |                      |
| NAME                                                                                                    | ~ <u>ID</u>                                                      | ~                    |
| Testmeierab, Testmaxab                                                                                                    | iai9051                                                          | *<br>*               |
|                                                                                                    |                                                                  | Einträge 1 - 1 von 1 |
| Abbildung 55: Service: Shared Mailbox mutieren / Seit                                                                                                    | :e: Berechtigungen                                               |                      |
|                                                                                                    | 🗲 VORHERIGE 🍝 NÄCHSTE 🖌 SPEICHERN 🗶 ABB                          | BRECHEN ☆ FAVORIT    |

Abbildung 56: Service: Shared Mailbox mutieren / Seite: Berechtigungen / Aktion: Speichern

#### 4.7.3 Shared Mailbox abmelden

Dieser Service beinhaltet die Deaktivierung eines aktiven Shared-Postfaches aus dem KOM SG Hosted Exchange Service.

| Shared Mailbox                                     |                                                 |                      |
|----------------------------------------------------|-------------------------------------------------|----------------------|
| Shared Mailbox - die abgemeldet werden soll (Erfor | derlich)                                        |                      |
| donn                                               |                                                 |                      |
| SHARED MAILBOX NAME                                | ✓ MAILADRESSE                                   | ~                    |
| Donnerstag                                         | donnerstag@tst.ch                               | *<br>*               |
|                                                    |                                                 | Einträge 1 - 1 von 1 |
| Abbildung 57: Service: Shared Mailbox abmelden     | n / Seite: Shared Mailbox                       |                      |
|                                                    |                                                 |                      |
|                                                    | < VORHERIGE 🌩 NÄCHSTE 🖌 SPEICHERN 🗶 ABBRECHEN 🏠 | FAVORIT              |

Abbildung 58: Service: Shared Mailbox abmelden / Seite: Shared Mailbox / Aktion: Speichern

### 5. Bestellübersicht

#### 5.1 Zusammenfassung nach Bestellvorgang

Nachdem ein Bestellvorgang mittels Klick auf die Schaltfläche "SPEICHERN" bestätigt und abgeschickt wurde, erhalten sie eine Zusammenfassung der Bestellung.

Dies wird anhand eines Beispiels "DNS Eintrag mutieren" dargestellt:

| 1 DNS Eintrag 2 Benutzer                  |            |
|-------------------------------------------|------------|
| DNS Eintrag                               |            |
| Domain (Erforderlich)                     |            |
| contoso.com                               | $\bigcirc$ |
| Subdomain (Erforderlich)                  |            |
| test.contoso.com, <u>mail.contoso.com</u> | $\circ$    |
| Alias / IP (Erforderlich)                 |            |
| 193.194.10.10                             | $\circ$    |
| Kommentar                                 |            |
| Bitte Eintrag hinzufügen.                 | $\circ$    |

Abbildung 59: Service: DNS Eintrag mutieren / Seite: DNS Eintrag

| Benutzer                                                |             |                      |
|---------------------------------------------------------|-------------|----------------------|
| Bitte wählen Sie eine Ansprechperson aus (Erforderlich) |             |                      |
| Hochmayr                                                |             |                      |
| DISPLAY NAME                                            | ~ [ ID      | ~                    |
| Hochmayr, Robert FD Dienst für Informatikplanung        | eaa3286 01  | ¢                    |
|                                                         |             | Einträge 1 - 1 von 1 |
| Abbildung 60: Service: DNS Eintrag mutieren / Seit      | e: Benutzer |                      |
| Abbildung 60: Service: DNS Eintrag mutieren / Seit      | e: Benutzer |                      |

SPEICHERN

X ABBRECHEN

☆ FAVORIT

Abbildung 61: Service: DNS Eintrag mutieren / Seite: Benutzer / Aktion: Speichern

Nach Auslösen der Bestellung werden Sie zu dem Bereich "Meine Anfragen" weitergeleitet und können den Status aller von Ihnen aufgegebenen Bestellungen verfolgen:

VORHERIGE

| €∂∎                | nttps://int-serviceportal.sg.ch/View/c5161e06-2378-4b44-aa89-5600e2 🔎 🖷 🖒 1 🗄 Meine Anfragen | ×                 | -         |                    |                    |                         |        |  |
|--------------------|----------------------------------------------------------------------------------------------|-------------------|-----------|--------------------|--------------------|-------------------------|--------|--|
| Bestel             | ung / Auftrag Arbeitsaufgabe - Suche Arbeitsaufgaben                                         | Q                 |           |                    |                    |                         |        |  |
| SERVICE<br>KATALOG | Meine Anfragen                                                                               |                   |           |                    |                    |                         |        |  |
| MEINE              | Der Request wurde erstellt. <u>SR1666449</u>                                                 |                   |           |                    |                    |                         |        |  |
|                    | AKTIV GESCHLOSSEN                                                                            |                   |           |                    | Exp                | ortieren Ansicht Zurück | setzen |  |
| <b>4</b>           | Ziehen Sie eine Spaltenüberschrift zur Gruppierung in dieses Feld                            |                   |           |                    |                    |                         |        |  |
| MEINE<br>ARBEIT    | ICON ~ D ~ TITEL                                                                             | ✓ <u>STATUS</u> L | KATEGORIE | V BETROFFENER BENU | V ZULETZT GEÄNDERT | ~ ERSTELLT AM           | ~      |  |
|                    | SR1666449 DNS Eintrag mutieren                                                               | Neu               | Netzwerk  | Robert Hochmayr    | 25.11.2019 23:13   | 25.11.2019 23:13        | ^      |  |

Abbildung 62: Bestätigung der Bestellung / Seite: Meine Anfragen

### 5.2 Aktive und geschlossene Bestellungen

Unter dem Menü Punkt "Meine Anfragen" können Sie eine Übersicht Ihrer aktiven als auch geschlossenen Bestellungen sowie deren Details einsehen.

#### Aktiv

| ⇐⋺                 | https://int-serviceportal.sg.ch                                   | View/c5161e06-2378-4b44-aa89-560 | De2 🔎 🗕 🖒 📑 Meine Anfrage | n × |                |             |  |  |  |  |
|--------------------|-------------------------------------------------------------------|----------------------------------|---------------------------|-----|----------------|-------------|--|--|--|--|
| Beste              | ellung / Auftrag                                                  | ۹                                |                           |     |                |             |  |  |  |  |
| SERVICE<br>KATALOG | Meine Ant                                                         | ragen                            |                           |     |                |             |  |  |  |  |
| MEINE GESCHLOSSEN  |                                                                   |                                  |                           |     |                |             |  |  |  |  |
| 2                  | Ziehen Sie eine Spaltenüberschrift zur Gruppierung in dieses Feld |                                  |                           |     |                |             |  |  |  |  |
| TEAM<br>ANFRAGEN   |                                                                   | ~ <u>TITEL</u>                   |                           | ~   | STATUS         | KATEGORIE ~ |  |  |  |  |
| MEINE<br>ARBEIT    | Ø SR166644                                                        | 9 DNS Eintrag mutieren           |                           | ÷   | In Bearbeitung | Netzwerk    |  |  |  |  |

Abbildung 63: Bestellübersicht / Seite: Meine Anfragen / Aktiv

#### Geschlossen

| €⊜∎                | https://int-serv                                                  | /icepor | tal. <b>sg.ch</b> /View | /c5161e06-2378-4b44-aa89-5600e2 ♀     |             |                  |  |  |  |  |  |
|--------------------|-------------------------------------------------------------------|---------|-------------------------|---------------------------------------|-------------|------------------|--|--|--|--|--|
| Bestel             | llung / Ai                                                        | uftra   | ag 🗛                    | rbeitsaufgabe 👻 Suche Arbeitsaufgaben | ۹           |                  |  |  |  |  |  |
| SERVICE<br>KATALOG | Me                                                                | ine     | Anfra                   | gen                                   |             |                  |  |  |  |  |  |
| MEINE              | AKTIV                                                             | GES     | CHLOSSEN                | ]                                     |             |                  |  |  |  |  |  |
| 2                  | Ziehen Sie eine Spaltenüberschrift zur Gruppierung in dieses Feld |         |                         |                                       |             |                  |  |  |  |  |  |
| TEAM<br>ANFRAGEN   |                                                                   | (       |                         | [                                     |             | (                |  |  |  |  |  |
| <b>.</b>           | ICON                                                              | ~ 10    | ~                       | TITEL                                 | STATUS      | KATEGORIE ~      |  |  |  |  |  |
| MEINE              | ۲                                                                 | SR      | R1655622                | Snow MA Test                          | Geschlossen |                  |  |  |  |  |  |
|                    | ۲                                                                 | SR      | R1657014                | Snow MA Test                          | Geschlossen |                  |  |  |  |  |  |
|                    | ۲                                                                 | SR      | R1660755                | ABX Order AD Account Child            | Geschlossen | Kontenverwaltung |  |  |  |  |  |
| TEAMAUFGABEI       | ۲                                                                 | SR      | R1660844                | ABX Order AD Account Jumbo            | Geschlossen | Kontenverwaltung |  |  |  |  |  |
| :=                 | ۲                                                                 | SR      | R1660850                | ABX Order AD Account Child            | Geschlossen | Kontenverwaltung |  |  |  |  |  |
| AKTIVE             | ۲                                                                 | SR      | 8974077                 | Secure Mail Hub Benutzer Migration    | Geschlossen | Andere           |  |  |  |  |  |

Abbildung 64: Bestellübersicht / Seite: Meine Anfragen / Geschlossen

Durch einen Klick auf die jeweilige Bestellung erhalten Sie detaillierte Informationen zum aktuellen Status.

### 6. Bestellungen bewilligen

Da im Gegensatz zum heutigen Service Now alle Mitarbeiter, die ein Postfach oder einen Remote Access Service aktiv haben, auf das Service Portal zugreifen können, musste die KOM SG einen standardisierten Bewilligungsprozess festlegen. Dieser sieht vor, dass der Informatikverantwortliche Bestellungen, die er nicht selber aufgibt, bewilligen muss und die damit verbundene Bestellfreigabe gibt.

In der Rolle des Informatikverantwortlichen können bei Ihnen Bewilligungen ausstehend sein. In diesem Fall werden Sie über eine Benachrichtigung via E-Mail darüber informiert. Darin befindet sich ein Direktlink zur Bewilligungsaktivität.

Alternativ können Sie im Service und Support Center auf Bestellung / Auftrag zugreifen.

Unter "Meine Arbeiten" sind sämtliche pendente Aktivitäten aufgelistet. Sie können zwischen aktiven und bereits abgeschlossenen Aktivitäten unterscheiden.

Die Bestellung können Sie wie folgt genehmigen oder ablehnen:

- 1. Zeile markieren (im Bild grün markiert)
- 2. Genehmigen/Ablehnen drücken (rot markiert)
- 3. Speichern drücken (am unteren Bildschirmrand)

| TITEL                   |                 |               |               |                        |                     |                      |             |
|-------------------------|-----------------|---------------|---------------|------------------------|---------------------|----------------------|-------------|
| Gerätebestellung bestät | tigen           |               |               |                        |                     |                      |             |
| BESCHREIBUNG            |                 |               |               |                        |                     |                      |             |
|                         |                 |               |               |                        |                     |                      |             |
|                         |                 |               |               |                        |                     |                      |             |
| PHASE                   |                 |               |               |                        |                     |                      |             |
| Bitte auswählen         |                 |               | ~             | PRÜFUNG DURCH VORG     | SESETZTEN EMPFOHLEN |                      |             |
| GENEHMIGUNGSBEDIN       | GUNG            |               | G             | NEHMIGUNGSSCHWELLE (%) |                     |                      |             |
| Einstimmig              |                 |               | ~             | 100,00                 |                     |                      |             |
| PRÜFER                  |                 |               |               |                        |                     |                      |             |
| Bitte auswählen         |                 |               | ~ Q           |                        |                     |                      |             |
|                         |                 |               |               |                        | Bearbeiten          | Entfernen Genehmiger | Ablehn      |
| PRÜFER                  | ✓ HAT VETORECHT | ✓ MUSS WÄHLEN | ✓ GEWÄHLT VON | V ENTSCHEIDUNG         | V DATUM DER ENTSCH  | HEIDUN KOMMENTAR     | ~           |
|                         | faise           | faise         | Adrian Probst | Genehmigt              | 26.02.2015 13:09    | ok                   |             |
|                         |                 |               |               |                        |                     | Alle genehmigen      | Alle ablehn |
|                         |                 |               |               |                        |                     |                      |             |
| ANMERKUNGEN             |                 |               |               |                        |                     |                      |             |
|                         |                 |               |               |                        |                     |                      |             |
|                         |                 |               |               |                        |                     |                      |             |
|                         |                 |               |               |                        |                     |                      |             |

Der Entscheid wird damit gespeichert und der Service Request läuft je nachdem weiter oder schlägt bei einer Ablehnung fehl. Die Benutzer werden darüber via E-Mail Benachrichtigung informiert. Sollte der Bewilligungsprozess angepasst oder deaktiviert werden, kann dies durch den Informatikverantwortlichen als "Sonstiger Auftrag" im Service Portal platziert werden.

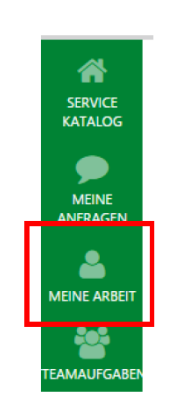

Abbildung 65: Bewilligung Service Request erteilen / Navigation

### 7. Kontaktadressen

### 7.1 Login-/Zugriffsprobleme

Abraxas Informatik AG St. Leonhard-Strasse 80 9001 St. Gallen

Service Desk

Telefon:058 660 00 10E-Mail:servicedesk@abraxas.ch

### 7.2 Fragen/Unterstützung zur Anwendung des Service Portals

Abraxas Informatik AG Service Desk

Telefon:058 660 00 10E-Mail:servicedesk@abraxas.ch